# スイッチでのIPデバイストラッキングのMAB後 の設定の確認

内容 <u>はじめに</u> 前提条件 要件 <u>使用するコンポーネント</u> 义 <u>背景説明</u> <u>コンフィギュレーション</u> <u>C1000での設定</u> <u>ISEでの設定</u> <u>ステップ1:デバイスの追加</u> <u>ステップ2:エンドポイントの追加</u> ステップ3:ポリシーセットの追加 ステップ4:認証ポリシーの追加 ステップ5:許可ポリシーの追加 確認 <u>MABの設定前</u> <u>MABの設定後</u> <u> ステップ 1 : MAB認証の前</u> <u>ステップ2:MAB認証後</u> ステップ3:認証セッションの確認 <u>ステップ4:Radiusライブログの確認</u> <u>ステップ5:IPデバイストラッキングのパケット詳細の確認</u> 問題 考えられる解決策 <u>1. ARPプローブの送信遅延</u> 2. ARPプローブの自動送信元の設定 <u>パターン1SVIのIPが設定されている</u> パターン2SVIのIPが設定されていない 3. IPデバイストラッキングを強制的に無効にする 参考

## はじめに

このドキュメントでは、MAB設定後のIPデバイストラッキングの動作と、MAB認証後の通信の問 題に対して可能な解決策について説明します。

## 前提条件

### 要件

次の項目に関する知識があることが推奨されます。

- ・ Cisco Identity Services Engineの設定
- Cisco Catalyst設定

### 使用するコンポーネント

このドキュメントの情報は、次のソフトウェアとハードウェアのバージョンに基づいています。

- Identity Services Engine仮想3.3パッチ1
- C1000-48FP-4G-L 15.2(7)E9

このドキュメントの情報は、特定のラボ環境にあるデバイスに基づいて作成されました。このド キュメントで使用するすべてのデバイスは、クリアな(デフォルト)設定で作業を開始していま す。本稼働中のネットワークでは、各コマンドによって起こる可能性がある影響を十分確認して ください。

义

このドキュメントでは、この図でのMAB認証の設定と検証を紹介します。

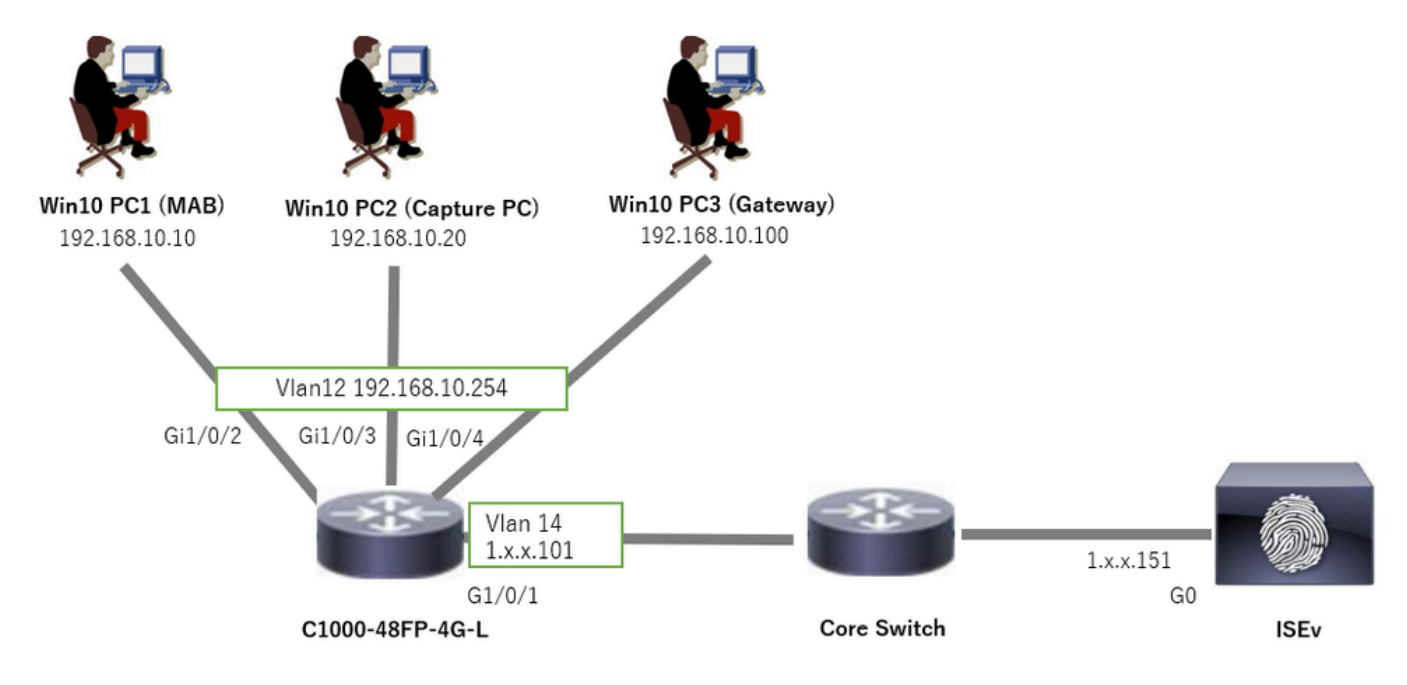

ネットワーク図

## 背景説明

MAB認証が成功しても、Win10 PC1のリブート(またはケーブルの抜き差し)後は、ゲートウェ イ(Win10 PC3)へのpingは成功しません。この予期しない動作は、Win10 PC1でのIPアドレスの 競合が原因です。

IPデバイストラッキングとそのARPプローブは、MABが設定されているインターフェイスでデフ

ォルトで有効になっています。Windows PCがIPデバイストラッキングがイネーブルになってい るCatalystスイッチに接続されている場合、Windows側でIPアドレスの競合が検出される可能性 があります。 これは、このメカニズムの検出ウィンドウ中にARPプローブ(送信元IPアドレス 0.0.0.0)が受信されたために発生し、IPアドレス競合として扱われます。

## コンフィギュレーション

この設定例では、MAB設定後のIPデバイストラッキングの動作を示します。

### C1000での設定

これは、C1000 CLIでの最小限の設定です。

aaa new-model

radius server ISE33 address ipv4 1.x.x.191 key cisco123

aaa group server radius AAASERVER server name ISE33

aaa authentication dot1x default group AAASERVER aaa authorization network default group AAASERVER aaa accounting dot1x default start-stop group AAASERVER dot1x system-auth-control

interface Vlan12 ip address 192.168.10.254 255.255.255.0

interface Vlan14
ip address 1.x.x.101 255.0.0.0

interface GigabitEthernet1/0/1
Switch port access vlan 14
Switch port mode access

interface GigabitEthernet1/0/3
Switch port access vlan 12
Switch port mode access

interface GigabitEthernet1/0/4
Switch port access vlan 12
Switch port mode access

interface GigabitEthernet1/0/2
Switch port access vlan 12
Switch port mode access
authentication host-mode multi-auth
authentication port-control auto
spanning-tree portfast edge
mab

// for packet capture
monitor session 1 source interface Gi1/0/2
monitor session 1 destination interface Gi1/0/3

## ISEでの設定

ステップ1:デバイスの追加

Administration > Network Devicesの順に移動し、AddボタンをクリックしてC1000デバイスを追加します。

- 名前:C1000
- IPアドレス:1.x.x.101

| ≡   | ahaha Identity Services I | Engine                                   | Administration / Network Resources |                 |                            |                     |                               |              |                |
|-----|---------------------------|------------------------------------------|------------------------------------|-----------------|----------------------------|---------------------|-------------------------------|--------------|----------------|
| Щ   | Bookmarks                 | Network Devices                          | Network De                         | vice Groups     | Network Device Profiles    | External RADIUS Ser | rvers RADIUS Server Sequences | NAC Managers | External MDM 💡 |
|     | Dashboard                 | Network Devices                          |                                    | Network Devices | List > New Network Device  |                     |                               |              |                |
| 10  | Context Visibility        | Default Device<br>Device Security Settin | 105                                | Network Dev     | rices                      |                     |                               |              |                |
| ×   | Operations                |                                          |                                    | Name            | C1000                      |                     |                               |              |                |
|     | Policy                    |                                          |                                    | Description     |                            |                     |                               |              |                |
| 20  | Administration            |                                          |                                    | Description     |                            |                     |                               |              |                |
| di. | Work Centers              |                                          |                                    |                 |                            |                     |                               |              |                |
|     |                           |                                          |                                    | IP Add          | 0000 V 10P1 1.1 1.5.1      | 101 / 32 🔮          |                               |              |                |
| ?   | Interactive Features      |                                          |                                    | Device Profile  | 49 Cisco                   | ~ 0                 |                               |              |                |
|     |                           |                                          |                                    | Device Profile  |                            |                     |                               |              |                |
|     |                           |                                          |                                    | Model Name      |                            | ~                   |                               |              |                |
|     |                           |                                          |                                    | Software Vers   | ion                        | ~                   |                               |              |                |
|     |                           |                                          |                                    | Network Devi    | ce Group                   |                     |                               |              |                |
|     |                           |                                          |                                    | Location        | All Locations              | ✓ Se                | et To Default                 |              |                |
|     |                           |                                          |                                    | IPSEC           | Is IPSEC Device            | ~ Se                | et To Default                 |              |                |
|     |                           |                                          |                                    | Device Type     | All Device Types           | <u> </u>            | et To Default                 |              |                |
|     |                           |                                          |                                    | 🗹 🗸 RA          | DIUS Authentication Settir | ngs                 |                               |              |                |
|     |                           |                                          |                                    | RADIL           | IS UDP Settings            |                     |                               |              |                |
|     |                           |                                          |                                    | Protoc          | ol RADIUS                  |                     |                               |              |                |
|     |                           |                                          |                                    | Shared          | Secret cisco123            |                     | Hide                          |              |                |

デバイスの追加

### ステップ2:エンドポイントの追加

Context Visibility > Endpointsの順に移動し、AddボタンをクリックしてエンドポイントのMACを 追加します。

| $\equiv$ $^{\rm obsec}_{ m cosco}$ Identity Services Eng | gine                           | Context Visibility / F                  | A @ Q A TO THE CONTRACT A |      |                   |  |           |  |
|----------------------------------------------------------|--------------------------------|-----------------------------------------|---------------------------|------|-------------------|--|-----------|--|
| J. Bookmarks                                             | Authentication BYOD Compliance | Add Endpoint                            |                           | ×    | Hardware          |  | ts More ~ |  |
| E Dashboard                                              |                                | <ul> <li>General Attributes</li> </ul>  |                           | ^    |                   |  |           |  |
| Vd Context Visibility                                    |                                | Mac Address*<br>B4:96:91:10111:00       |                           |      | re Identity Group |  |           |  |
| Operations     Policy                                    |                                | Description                             |                           |      | ata available.    |  |           |  |
| a. Administration                                        |                                |                                         |                           |      |                   |  |           |  |
| - Work Centers                                           |                                | Static Assignment     Policy Assignment | Static Group Assignment   |      |                   |  |           |  |
| ① Interactive Features                                   |                                | Unknown                                 | Unknown                   |      |                   |  |           |  |
|                                                          |                                |                                         | Cancel                    | Save |                   |  |           |  |

エンドポイントの追加

ステップ3:ポリシーセットの追加

Policy > Policy Setsの順に移動し、+ をクリックしてポリシーセットを追加します。

- ・ポリシーセット名:C1000\_MAB
- 説明:mabテスト用
- 条件:Wired\_MAB
- •許可されるプロトコル/サーバシーケンス:デフォルトのネットワークアクセス

|                       | ngine                  | Policy / Policy Sets   | <u>م بنه استفاده الم الم الم الم الم الم الم الم الم الم</u> |
|-----------------------|------------------------|------------------------|--------------------------------------------------------------|
| JII Bookmarks         | Policy Sets            |                        | Reset Reset Policyset Hincounts Save                         |
| E Dashboard           | Status Policy Set Name | Description Conditions | Allowed Protocols / Server Sequence Hits Actions View        |
| Ho Context Visibility | Q, Search              |                        |                                                              |
| × Operations          | © C1000_MAB            | for mab test           | Default Network Access 💿 🖂 + 83.                             |
| Policy                |                        |                        |                                                              |
| Administration        | Oefault                | Default policy set     | Default Network Access 🥒 + 🔹 🍪 🕨                             |
| Work Centers          |                        |                        |                                                              |
|                       |                        |                        | Reset                                                        |

ポリシーセットの追加

ステップ4:認証ポリシーの追加

Policy Setsに移動し、C1000\_MABをクリックして認証ポリシーを追加します。

- ルール名:MAB\_authentication
- 条件:Wired\_MAB
- ・ 使用:内部エンドポイント

| Authentic | ation Policy(1)    |            |                                         |      |         |
|-----------|--------------------|------------|-----------------------------------------|------|---------|
| + St      | tus Rule Name      | Conditions | Use                                     | Hits | Actions |
| Q s       | arch               |            |                                         |      |         |
|           |                    | Wired_MAB  | Internal Endpoints $\odot$ $\checkmark$ | 4    |         |
|           | MAB_authentication |            | > Options                               |      | ¢       |
|           |                    |            | All_User_ID_Stores                      |      |         |
|           | Default            |            | > Options                               | 0    | \$\$}   |
|           |                    |            |                                         |      |         |

認証ポリシーの追加

### ステップ5:許可ポリシーの追加

Policy Setsに移動し、C1000\_MABをクリックして認可ポリシーを追加します。

- ルール名:MAB\_authorization
- 条件:Network\_Access\_Authentication\_Passed
- 結果:PermitAccess

|                   |                                      | Results        |                      |       |          |
|-------------------|--------------------------------------|----------------|----------------------|-------|----------|
| Status Rule Name  | Conditions                           | Profiles       | Security Groups      | Hits  | Actions  |
| Q Search          |                                      |                |                      |       |          |
| MAB_authorization | Network_Access_Authentication_Passed | PermitAccess × | V + Select from list | e +   | <u>ې</u> |
| O Default         |                                      | DenyAccess     | + Select from list   | / + o | (2)      |

許可ポリシーの追加

## 確認

## MABの設定前

show ip device tracking allコマンドを実行して、IPデバイストラッキング機能が無効になっていることを確認します。

#### <#root>

Switch #

show ip device tracking all

Global IP Device Tracking for clients =

#### Disabled

IP Address MAC Address Vlan Interface Probe-Timeout State Source

#### MABの設定後

#### ステップ1:MAB認証の前

show ip device tracking allコマンドを実行して、IPデバイストラッキング機能が有効になっていることを確認します。

#### <#root>

Switch #

show ip device tracking all

Global IP Device Tracking for clients =

#### Enabled

Total number interfaces enabled: 1 Enabled interfaces: Gi1/0/2

ステップ 2: MAB認証後

Win10 PC1からMAB認証を初期化し、show ip device tracking allコマンドを実行して、GigabitEthernet1/0/2でのIPデバイストラッキン グのステータスを確認します。

#### <#root>

Switch #

show ip device tracking all

Global IP Device Tracking for clients =

Enabled

Global IP Device Tracking Probe Count = 3 Global IP Device Tracking Probe Interval = 30 Global IP Device Tracking Probe Delay Interval = 0

IP Address MAC Address Vlan Interface Probe-Timeout State Source

192.168.10.10

b496.9115.84cb 12 GigabitEthernet1/0/2 30

ACTIVE

ARP

Total number interfaces enabled: 1 Enabled interfaces: Gi1/0/2

ステップ3:認証セッションの確認

show authentication sessions interface GigabitEthernet1/0/2 detailsコマンドを実行して、MAB認証セッションを確認します。

#### <#root>

Switch #

show authentication sessions interface GigabitEthernet1/0/2 details

Interface: GigabitEthernet1/0/2 MAC Address: b496.9115.84cb IPv6 Address: Unknown IPv4 Address: 192.168.10.10 User-Name: B4-96-91-15-84-CB Status: Authorized Domain: DATA Oper host mode: multi-auth Oper control dir: both Session timeout: N/A Restart timeout: N/A Periodic Acct timeout: N/A Session Uptime: 114s Common Session ID: 01C200650000001D62945338 Acct Session ID: 0x000000F Handle: 0xBE000007 Current Policy: POLICY\_Gi1/0/2

Local Policies: Service Template: DEFAULT\_LINKSEC\_POLICY\_SHOULD\_SECURE (priority 150)

Server Policies:

Method status list: Method State

mab Authc Success

#### ステップ4:Radiusライブログの確認

#### ISE GUIでOperations > RADIUS > Liveの順に移動し、MAB認証のライブログを確認します。

| Live Logs Live Sessions                |        |                                  |       |                   |                   |                  |                                                 |                               |                                |               |                          |
|----------------------------------------|--------|----------------------------------|-------|-------------------|-------------------|------------------|-------------------------------------------------|-------------------------------|--------------------------------|---------------|--------------------------|
|                                        |        |                                  |       |                   |                   |                  |                                                 |                               |                                |               |                          |
| Misconfigured Supplicants              |        | Misconfigured Network Devices () |       |                   |                   | RADIUS Drops     |                                                 | Client Stopped Ret            | Repeat Counter 🕕               |               |                          |
| 0                                      |        |                                  |       | 0                 |                   |                  | 0                                               | 1                             |                                |               | 0                        |
| ට් 🗂 Reset Repeat Counts 🖞 Export To 🗸 |        |                                  |       |                   |                   |                  |                                                 |                               | Refresh Show<br>Never V Latest | 20 records 🤟  | Within<br>Last 3 hours 🗸 |
| Time                                   | Status | Details                          | Repea | Identity          | Endpoint ID       | Endpoint Profile | Authentication Policy                           | Authorization Policy          | Authorization Profiles         | IP Address    | Network De               |
| ×                                      | ~      |                                  |       | Identity          | Endpoint ID       | Endpoint Profile | Authentication Policy                           | Authorization Policy          | Authorization Profiles         | IP Address    | V Network Devic          |
| Feb 25, 2024 04:32:06.437 PM           | ٠      | à                                | 0     | 84:96:91:15:84:CB | 84:96:91:15:84:CB | Intel-Device     | ${\tt C1000\_MAB} >> {\tt MAB\_authentication}$ | C1000_MAB >> MAB_authorizati. | PermitAccess                   | 192.168.10.10 |                          |
| Feb 25, 2024 04:32:05.396 PM           |        | à                                |       | 84:96:91:15:84:08 | 84:96:91:15:84:CB | Intel-Device     | C1000_MAB >> MAB_authentication                 | C1000_MAB >> MAB_authorizati. | PermitAccess                   | 192.168.10.10 | C1000                    |

ステップ5:IPデバイストラッキングのパケット詳細の確認

show interfaces GigabitEthernet1/0/2コマンドを実行して、GigabitEthernet1/0/2のMACアドレスを確認します。

```
Switch #
```

```
show interfaces GigabitEthernet1/0/2
```

GigabitEthernet1/0/2 is up, line protocol is up (connected) Hardware is Gigabit Ethernet, address is 3c41.0e4f.1782 (bia 3c41.0e4f.1782)

パケットキャプチャで、ARPプローブが30秒ごとにGigabitEthernet1/0/2から送信されていることを確認します。

|                     | -                 |                   |     |                                          |
|---------------------|-------------------|-------------------|-----|------------------------------------------|
| 74 01:26:01.357866  | 3c:41:0e:4f:17:82 | IntelCor_15:84:cb | ARP | 60 Who has 192.168.10.10? Tell 0.0.0.0   |
| 75 01:26:01.357988  | IntelCor_15:84:cb | 3c:41:0e:4f:17:82 | ARP | 60 192.168.10.10 is at b4:96:91:15:84:cb |
| 113 01:26:30.825787 | 3c:41:0e:4f:17:82 | IntelCor_15:84:cb | ARP | 60 Who has 192.168.10.10? Tell 0.0.0.0   |
| 114 01:26:30.825919 | IntelCor_15:84:cb | 3c:41:0e:4f:17:82 | ARP | 60 192.168.10.10 is at b4:96:91:15:84:cb |
| 138 01:26:59.688695 | 3c:41:0e:4f:17:82 | IntelCor_15:84:cb | ARP | 60 Who has 192.168.10.10? Tell 0.0.0.0   |
| 139 01:26:59.688876 | IntelCor_15:84:cb | 3c:41:0e:4f:17:82 | ARP | 60 192.168.10.10 is at b4:96:91:15:84:cb |
| 158 01:27:28.392691 | 3c:41:0e:4f:17:82 | IntelCor_15:84:cb | ARP | 60 Who has 192.168.10.10? Tell 0.0.0.0   |
| 159 01:27:28.392910 | IntelCor_15:84:cb | 3c:41:0e:4f:17:82 | ARP | 60 192.168.10.10 is at b4:96:91:15:84:cb |
| 179 01:27:57.827636 | 3c:41:0e:4f:17:82 | IntelCor_15:84:cb | ARP | 60 Who has 192.168.10.10? Tell 0.0.0.0   |
| 180 01:27:57.827784 | IntelCor_15:84:cb | 3c:41:0e:4f:17:82 | ARP | 60 192.168.10.10 is at b4:96:91:15:84:cb |
|                     |                   |                   |     |                                          |

ARPプローブ

パケットキャプチャで、ARPプローブの送信元IPアドレスが0.0.0であることを確認します。

Wireshark · Packet 74 · pciPassthru0

| >      | Frame 74: 60 bytes on wire (480 bits), 60 bytes captured (480 bits) on interface 0                  |  |  |  |  |  |  |
|--------|----------------------------------------------------------------------------------------------------|--|--|--|--|--|--|
| >      | Ethernet II, Src: 3c:41:0e:4f:17:82 (3c:41:0e:4f:17:82), Dst: IntelCor_15:84:cb (b4:96:91:15:84:cb) |  |  |  |  |  |  |
| $\sim$ | Address Resolution Protocol (request)                                                               |  |  |  |  |  |  |
|        | Hardware type: Ethernet (1)                                                                         |  |  |  |  |  |  |
|        | Protocol type: IPv4 (0x0800)                                                                        |  |  |  |  |  |  |
|        | Hardware size: 6                                                                                    |  |  |  |  |  |  |
|        | Protocol size: 4                                                                                    |  |  |  |  |  |  |
|        | Opcode: request (1)                                                                                 |  |  |  |  |  |  |
|        | Sender MAC address: 3c:41:0e:4f:17:82 (3c:41:0e:4f:17:82)                                           |  |  |  |  |  |  |
|        | Sender IP address: 0.0.0.0                                                                          |  |  |  |  |  |  |
|        | Target MAC address: IntelCor_15:84:cb (b4:96:91:15:84:cb)                                           |  |  |  |  |  |  |
|        | Target IP address: 192.168.10.10                                                                    |  |  |  |  |  |  |

ARPプローブの詳細

#### 問題

CatalystスイッチのIPデバイストラッキング機能により、Windows PCが送信元IPアドレス0.0.0.0でARPプローブを送信する際に、 IPアドレスの競合が発生する可能性があります。

考えられる解決策

考えられる解決方法については、『<u>重複IPアドレス0.0.0.0エラーメッセージのトラブルシューティング</u>』を参照してください。 詳細を確認するためにシスコのラボでテストされた各ソリューションの例を次に示します。

1. ARPプローブの送信遅延

ip device tracking probe delay <1-120>コマンドを実行して、スイッチからのARPプローブの送信を遅らせます。このコマンドは、リ ンクのアップ/フラップを検出したときに、スイッチが<1 ~ 120>秒間プローブを送信できないようにします。これにより、リン クの反対側のホストが重複IPアドレスを確認している間にプローブが送信される可能性が最小限に抑えられます。

次に、10秒間のARPプローブの遅延を設定する例を示します。

Switch (config)#ip device tracking probe delay 10

show ip device tracking allコマンドを実行して、遅延の設定を確認します。

#### <#root>

Switch #show ip device tracking all Global IP Device Tracking for clients = Enabled Global IP Device Tracking Probe Count = 3 Global IP Device Tracking Probe Interval = 30

Global IP Device Tracking Probe Delay Interval = 10

IP Address MAC Address Vlan Interface Probe-Timeout State Source 192.168.10.10 b496.9115.84cb 12 GigabitEthernet1/0/2 30 ACTIVE ARP

Total number interfaces enabled: 1 Enabled interfaces: Gi1/0/2

#### 2. ARPプローブの自動送信元の設定

ip device tracking probe auto-source fallback <host-ip> <mask> [override]コマンドを実行して、ARPプローブの送信元IPアドレスを変更 します。このコマンドを使用すると、ARPプローブのIPソースは0.0.0.0ではなく、ホストが存在するVLAN内のスイッチ仮想イン ターフェイス(SVI)のIPアドレスになります。SVIにIPアドレスが設定されていない場合は、自動的に計算されます。

次に、<host-ip>を0.0.0.200に設定する例を示します。

Switch (config)#ip device tracking probe auto-source fallback 0.0.0.200 255.255.255.0 override

#### パターン1SVIのIPが設定されている

このドキュメントでは、MAB認証を実行するインターフェイス(GigabitEthernet1/0/2)に対してSVI IPアドレス(vlan12のIPアドレス)が設定されているため、ARPプローブの送信元IPアドレスは192.168.10.254に変更されます。

show ip device tracking allコマンドを実行して、auto sourceの設定を確認します。

#### <#root>

Switch #show ip device tracking all Global IP Device Tracking for clients = Enabled Global IP Device Tracking Probe Count = 3 Global IP Device Tracking Probe Interval = 30 Global IP Device Tracking Probe Delay Interval = 0 IP Device Tracking Probe Auto Source = Enabled

Probe source IP selection order: SVI, Fallback 0.0.0.200 255.255.255.0

IP Address MAC Address Vlan Interface Probe-Timeout State Source

192.168.10.10 b496.9115.84cb 12 GigabitEthernet1/0/2 30 ACTIVE ARP

Total number interfaces enabled: 1 Enabled interfaces: Gi1/0/2

パケットキャプチャで、ARPプローブが30秒ごとにGigabitEthernet1/0/2から送信されていることを確認します。

| 102 13:31:03.121397 3c:41:0e:4f:17:c1 | IntelCor_15:84:cb | ARP | 60 Who has 192.168.10.10? Tell 192.168.10.254 |
|---------------------------------------|-------------------|-----|-----------------------------------------------|
| 103 13:31:03.121608 IntelCor_15:84:cb | 3c:41:0e:4f:17:c1 | ARP | 60 192.168.10.10 is at b4:96:91:15:84:cb      |
| 123 13:31:33.006355 3c:41:0e:4f:17:c1 | IntelCor_15:84:cb | ARP | 60 Who has 192.168.10.10? Tell 192.168.10.254 |
| 124 13:31:33.006502 IntelCor_15:84:cb | 3c:41:0e:4f:17:c1 | ARP | 60 192.168.10.10 is at b4:96:91:15:84:cb      |
| 144 13:32:01.534263 3c:41:0e:4f:17:c1 | IntelCor_15:84:cb | ARP | 60 Who has 192.168.10.10? Tell 192.168.10.254 |
| 145 13:32:01.534377 IntelCor_15:84:cb | 3c:41:0e:4f:17:c1 | ARP | 60 192.168.10.10 is at b4:96:91:15:84:cb      |
| 163 13:32:30.386323 3c:41:0e:4f:17:c1 | IntelCor_15:84:cb | ARP | 60 Who has 192.168.10.10? Tell 192.168.10.254 |
| 164 13:32:30.386325 IntelCor_15:84:cb | 3c:41:0e:4f:17:c1 | ARP | 60 192.168.10.10 is at b4:96:91:15:84:cb      |
| 182 13:32:59.104148 3c:41:0e:4f:17:c1 | IntelCor_15:84:cb | ARP | 60 Who has 192.168.10.10? Tell 192.168.10.254 |
| 183 13:32:59.104318 IntelCor_15:84:cb | 3c:41:0e:4f:17:c1 | ARP | 60 192.168.10.10 is at b4:96:91:15:84:cb      |

ARPプローブ

パケットキャプチャで、ARPプローブの送信元IPアドレスが192.168.10.254(SVI(vlan 12)のIP)であることを確認します。

Wireshark · Packet 102 · pciPassthru0

```
> Frame 102: 60 bytes on wire (480 bits), 60 bytes captured (480 bits) on interface 0
> Ethernet II, Src: 3c:41:0e:4f:17:c1 (3c:41:0e:4f:17:c1), Dst: IntelCor_15:84:cb (b4:96:91:15:84:cb)
* Address Resolution Protocol (request)
Hardware type: Ethernet (1)
Protocol type: IPv4 (0x0800)
Hardware size: 6
Protocol size: 4
Opcode: request (1)
Sender IPaddress: 3c:41:0e:4f:17:c1 (3c:41:0e:4f:17:c1)
Sender IP address: 192.168.10.254
Target MAC address: IntelCor_15:84:cb (b4:96:91:15:84:cb)
Target IP address: 192.168.10.10
```

ARPプローブの詳細

パターン2SVIのIPが設定されていない

このドキュメントでは、ARPプローブの宛先は192.168.10.10/24であるため、SVI IPアドレスが設定されていない場合、送信元 IPアドレスは192.168.10.200です。 SVIのIPアドレスを削除します。

Switch (config)#int vlan 12 Switch (config-if)#no ip address

show ip device tracking allコマンドを実行して、auto sourceの設定を確認します。

#### <#root>

Switch #show ip device tracking all Global IP Device Tracking for clients = Enabled Global IP Device Tracking Probe Count = 3 Global IP Device Tracking Probe Interval = 30 Global IP Device Tracking Probe Delay Interval = 0 IP Device Tracking Probe Auto Source = Enabled

Probe source IP selection order: SVI,Fallback 0.0.0.200 255.255.255.0

IP Address MAC Address Vlan Interface Probe-Timeout State Source

192.168.10.10 b496.9115.84cb 12 GigabitEthernet1/0/2 30 ACTIVE ARP

Total number interfaces enabled: 1 Enabled interfaces: Gi1/0/2

パケットキャプチャで、ARPプローブが30秒ごとにGigabitEthernet1/0/2から送信されていることを確認します。

| 176 13:39:00.167788 3c:41:0e:4f:17:82 | IntelCor_15:84:cb | ARP | 60 Who has 192.168.10.10? Tell 192.168.10.200 |
|---------------------------------------|-------------------|-----|-----------------------------------------------|
| 177 13:39:00.167975 IntelCor_15:84:cb | 3c:41:0e:4f:17:82 | ARP | 60 192.168.10.10 is at b4:96:91:15:84:cb      |
| 196 13:39:29.131512 3c:41:0e:4f:17:82 | IntelCor_15:84:cb | ARP | 60 Who has 192.168.10.10? Tell 192.168.10.200 |
| 197 13:39:29.131616 IntelCor_15:84:cb | 3c:41:0e:4f:17:82 | ARP | 60 192.168.10.10 is at b4:96:91:15:84:cb      |
| 217 13:39:58.724683 3c:41:0e:4f:17:82 | IntelCor_15:84:cb | ARP | 60 Who has 192.168.10.10? Tell 192.168.10.200 |
| 218 13:39:58.724858 IntelCor_15:84:cb | 3c:41:0e:4f:17:82 | ARP | 60 192.168.10.10 is at b4:96:91:15:84:cb      |
| 238 13:40:27.746620 3c:41:0e:4f:17:82 | IntelCor_15:84:cb | ARP | 60 Who has 192.168.10.10? Tell 192.168.10.200 |
| 239 13:40:27.746784 IntelCor_15:84:cb | 3c:41:0e:4f:17:82 | ARP | 60 192.168.10.10 is at b4:96:91:15:84:cb      |
| 257 13:40:57.240571 3c:41:0e:4f:17:82 | IntelCor_15:84:cb | ARP | 60 Who has 192.168.10.10? Tell 192.168.10.200 |
| 258 13:40:57.240702 IntelCor_15:84:cb | 3c:41:0e:4f:17:82 | ARP | 60 192.168.10.10 is at b4:96:91:15:84:cb      |
| 278 13:41:27.193284 3c:41:0e:4f:17:82 | IntelCor_15:84:cb | ARP | 60 Who has 192.168.10.10? Tell 192.168.10.200 |
| 279 13:41:27.193419 IntelCor_15:84:cb | 3c:41:0e:4f:17:82 | ARP | 60 192.168.10.10 is at b4:96:91:15:84:cb      |

ARPプローブ

パケットキャプチャで、ARPプローブの送信元IPアドレスが192.168.10.200に変更されていることを確認します。

Wireshark · Packet 176 · pciPassthru0

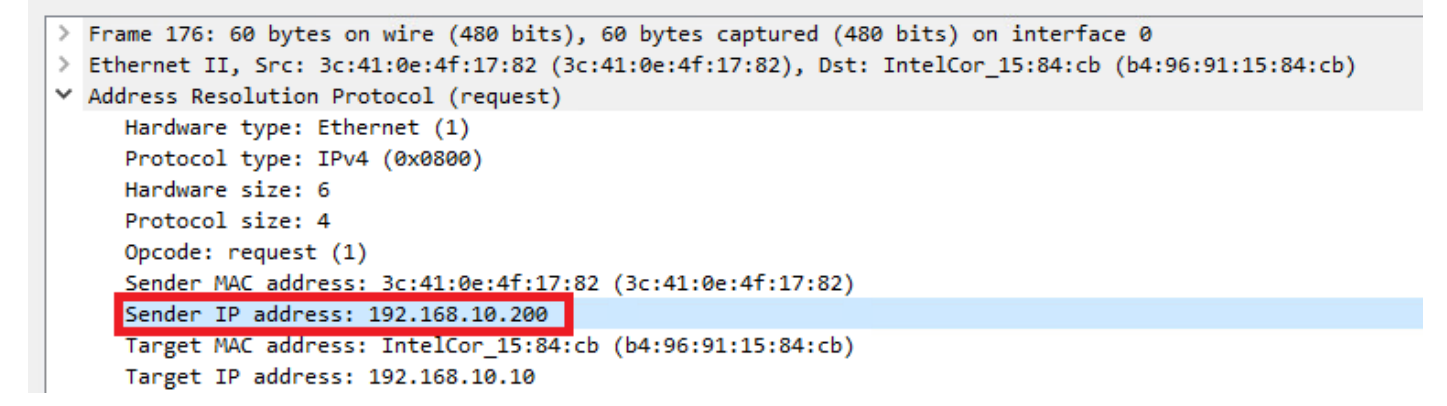

ARPプローブの詳細

3. IPデバイストラッキングを強制的に無効にする

ip device tracking maximum 0 コマンドを実行して、IPデバイストラッキングを無効にします。

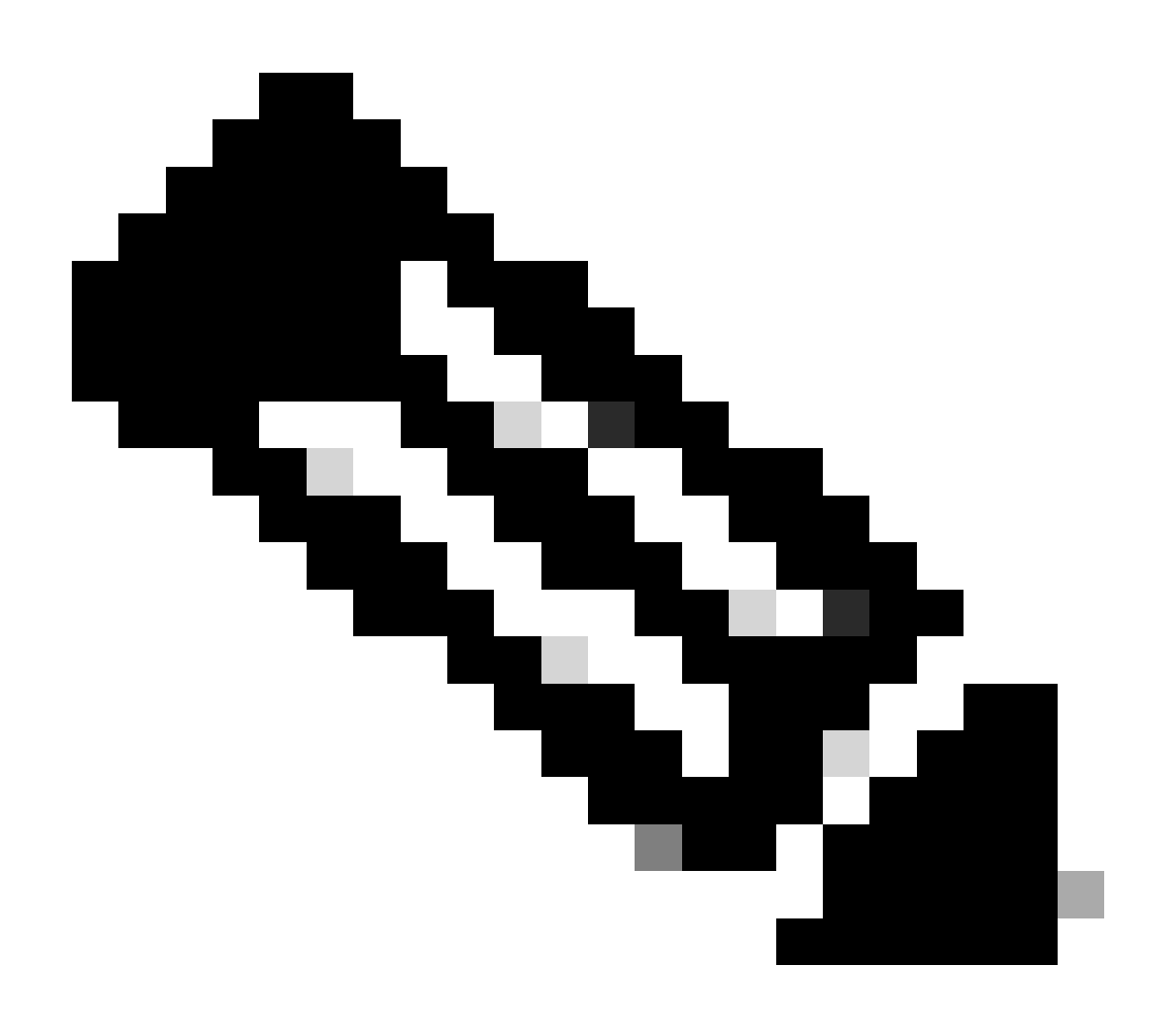

注:このコマンドは実際にIPデバイストラッキングを無効にするわけではありませんが、トラッキングするホストの数を0に制限します。

show ip device tracking all

```
Switch (config)#int g1/0/2
Switch (config-if)#ip device tracking maximum 0
```

コマンドを実行して、GigabitEthernet1/0/2のIPデバイストラッキングのステータスを確認します。

```
Switch #show ip device tracking all

Global IP Device Tracking for clients = Enabled

Global IP Device Tracking Probe Count = 3

Global IP Device Tracking Probe Interval = 30

Global IP Device Tracking Probe Delay Interval = 0

IP Address MAC Address Vlan Interface Probe-Timeout State Source
```

Total number interfaces enabled: 1 Enabled interfaces: Gi1/0/2

### 参考

Duplicate IP Address 0.0.0.0エラーメッセージのトラブルシューティング

<u>IPDTデバイスの動作確認</u>

翻訳について

シスコは世界中のユーザにそれぞれの言語でサポート コンテンツを提供するために、機械と人に よる翻訳を組み合わせて、本ドキュメントを翻訳しています。ただし、最高度の機械翻訳であっ ても、専門家による翻訳のような正確性は確保されません。シスコは、これら翻訳の正確性につ いて法的責任を負いません。原典である英語版(リンクからアクセス可能)もあわせて参照する ことを推奨します。